「今月の1枚」「クリックページの作り方」

\*投稿者から写真と投稿情報(撮影者・日時・場所・機種・コメント etc」を頂きます。

- 1) 写真を Jtrim で加工編集します。
  - ●大きいサイズ(700×500)に加工し投稿者のサインを挿入

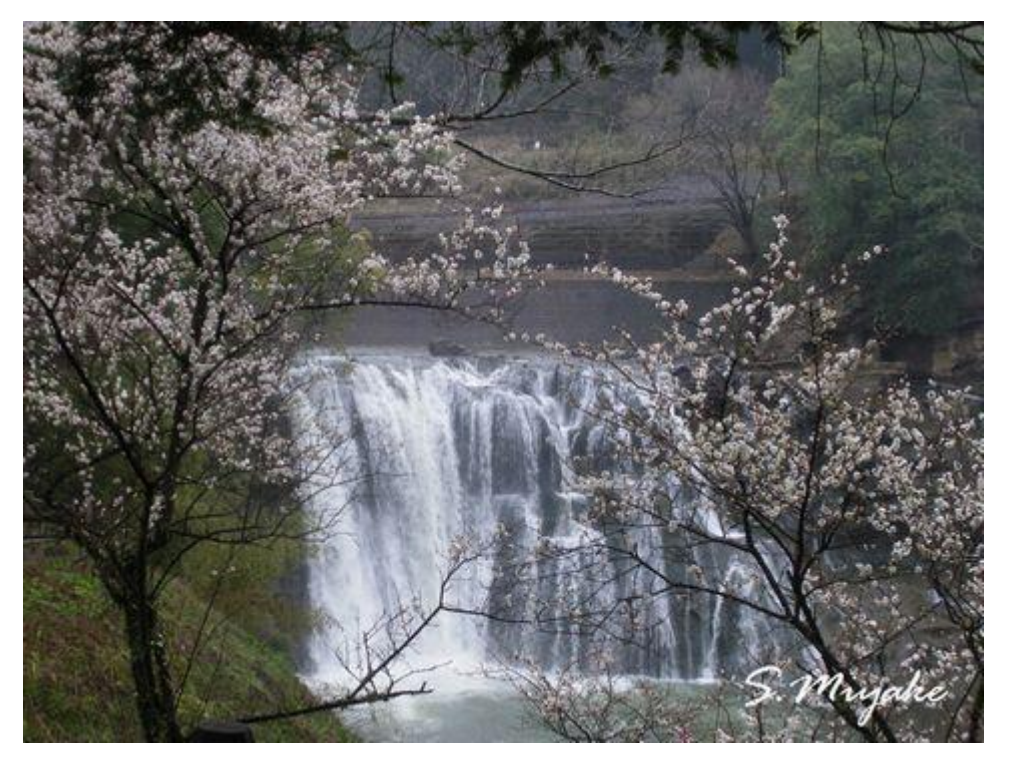

名前を付ける:投稿日付 5月13日なら 0513.jpg と ●小さいサイズ(500×375)も名前を付けて 0513s.jpg とする。

- 2) ¥nasu-senior¥top\_image¥2012¥img¥に上記大小写真を保存。
- 3) ¥nasu-senior¥top\_image¥2012¥にある、最新日付の○○.html を開く。
  まず新しい日付で名前を付けて 0513.html として保存する。
  ページ編集画面か、HTMLソース画面どちらかで編集します。
  写真のタイトル、各撮影情報を入れ替え、コメントを入れ替え、上書き保存する。
- 4) ビルダーで¥nasu-senior¥top\_image¥main.html(今月の1枚の一覧表)を開き、 投稿日とタイトルを追加入力し、上記で作成した 0513.html にリンクを貼ります。
   上書き保存。

|             | 「今月の私の一枚」<br>2010-11年これまでにご投稿いただいた写真一覧です。新しく作成した写真と<br>それぞれをクリックしてご覧ください。<br>「ク月の私の一枚」<br>満がない場合には行<br>がない場合には行<br>メントを記載した〇〇<br>にリンクを張る |        |       | 右から埋める<br>欄がない場合には行を追加    |
|-------------|----------------------------------------------------------------------------------------------------|--------|-------|---------------------------|
|             |                                                                                                    |        |       | メントを記載したOO.htm<br>にリンクを張る |
| ×2012*      |                                                                                                    |        |       | -                         |
| {           |                                                                                                    | 615    | 中村雄三  | 「那珂川河畔公園(黒磯)」             |
| 0429 大島良雄   | 「アリさんからのメッセージ」                                                                                                    | 0424   | 鈴木典子  | 「我か心の三春」                  |
| 0419 三宅節雄   | 「孝子桜」                                                                                                    | 0423   | 菊地ハツイ | 「黄金の里」                    |
| 0402 菊地ハツイ  | 「富士の嶺」                                                                                                    | 0412   | 戸髙弘子  | 「梅と水仙」                    |
| 0229 柿澤邦雄   | 「スノーシュートレッキング」                                                                                                    | 0325   | 高橋淑子  | 「都電荒川線」                   |
| 0213 高橋淑子   | <u>「春よ来い」</u>                                                                                                    | 0220   | 今村貞子  | <u>[</u>                  |
| 0101 星 高公   | 「夜明ナ2012」                                                                                                    | 0115   | 星高公   | 「朝日に映える」                  |
| × 2011 ×    |                                                                                                    |        |       |                           |
| 1203 角田利二   | 「月待ちの滝コラージュ」                                                                                                    | 1213   | 野中八重子 | 「今年飛来の初撮り」                |
| 1110 星 高公   | 「東栗駒山の紅葉」                                                                                                    | 1126   | 大島良雄  | 「ハチさん、いたずらをしてご            |
| 1027 星 高公   | 「東栗駒山の紅葉」                                                                                                    | 1103   | 星高公   | 「茶 <u>臼岳の紅葉」</u>          |
| 1006 内野 榮   |                                                                                                    | 1020   | 内野 榮  | <u>「茶臼岳」</u>              |
| 2004.0 日東以了 | 「和25百一二〇、〇、山(5)                                                                                                    | 1 0004 | A++占7 | 「酒具もたたは味らから」              |

5) ビルダーで¥nasu-senior¥top.html を開きページ<del>画面か</del>ソース画面で写真の日付 を入れ替え、「写真の下の日付」も投稿日に変えます。

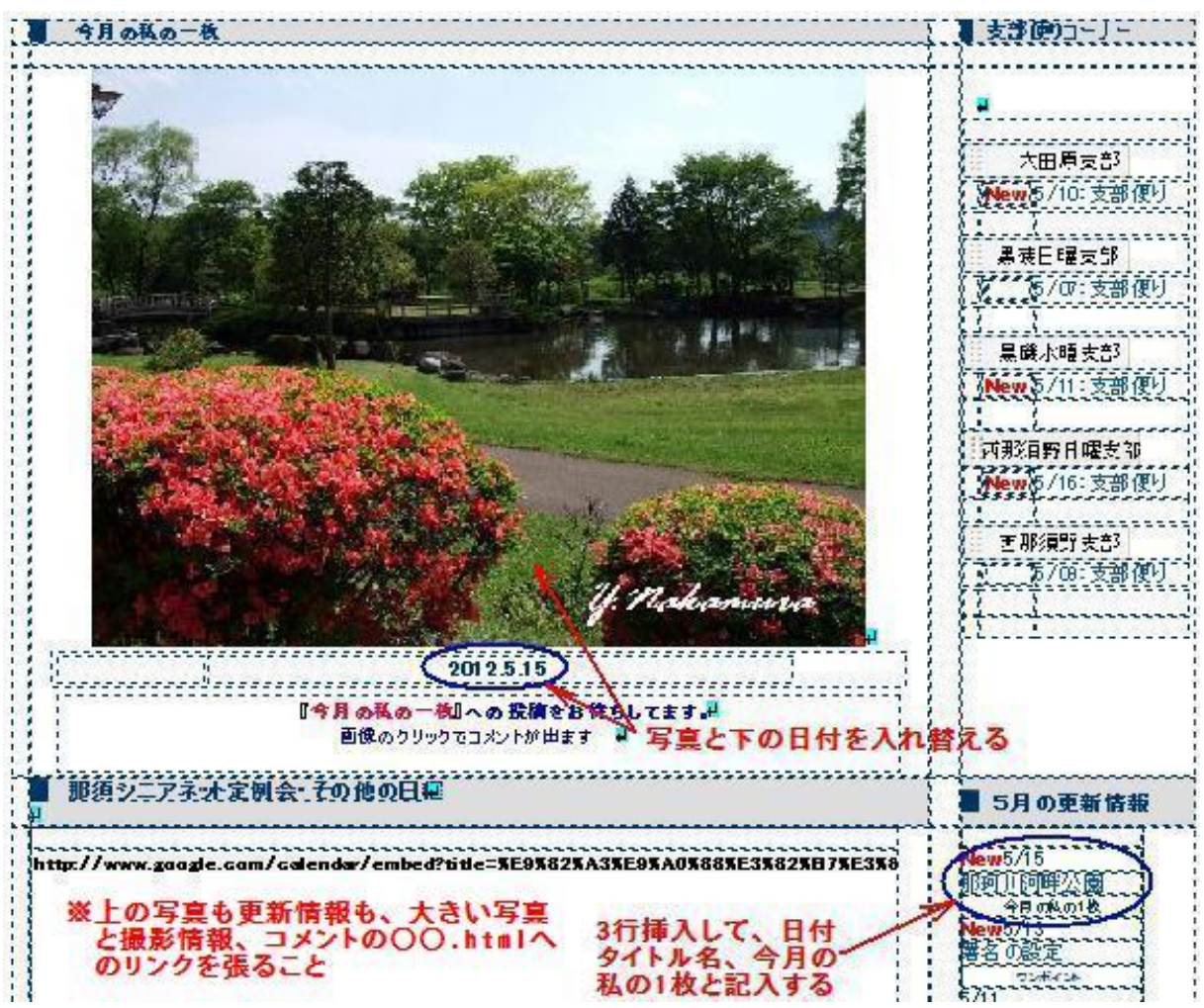

更に、左下の更新情報も行を3行追加して画面を参考にして新しく入力します。 そして「リンク」を、ソース画面でコピーし〇〇.htmlの日付だけ0513に変えます。 写真も前記0513.htmlにリンクさせた後に、上書き保存。

- 6)最後にHPの「index.html」を開いて画面を確認する。
  最終確認「写真が変わっており、拡大でもコメント入りの写真になっているか」
  画面左フレームの「今月の1枚」→「入力した内容が表示されているか」
  画面右下フレーム「5月の更新情報」→「今月の1枚」→「リンクされているか」
- 7)変更したファイル、新しい画像のアップロードと top.html をアップロードして終 了です。

変更または追加したファイルは、①¥nasu-senior¥top\_image¥2012¥img¥の写真 2枚、②¥nasu-senior¥top\_image¥2012¥0513.html,

③¥nasu-senior¥top\_image¥main.html をそれぞれアップロードする。 続いて④¥nasu-senior¥top.html をアップロードして終了です。

クリックページをアップロードしたときは¥nasu-senior¥menu.html、 ¥nasu-senior¥top.htmlの両方をアップロードします。

・クリックページを書き込みした時はフレームページですから
 「フレーム設定ページの上書き保存」をします。